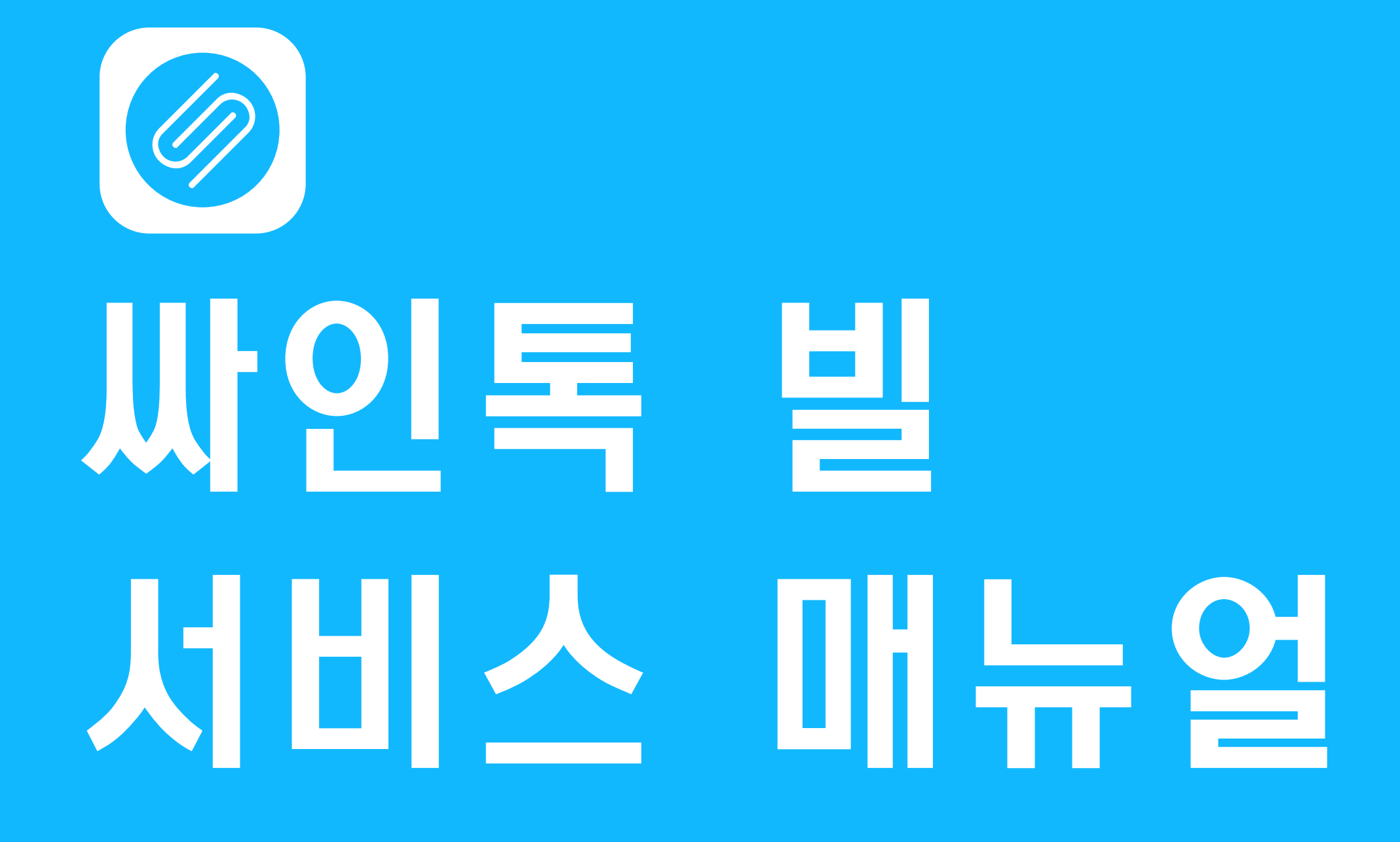

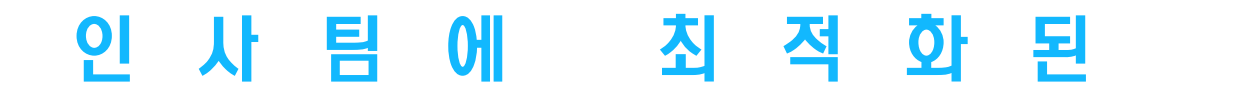

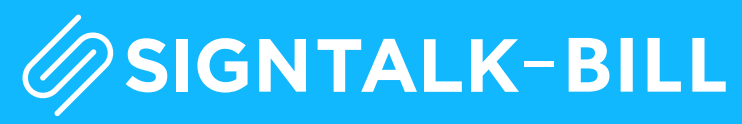

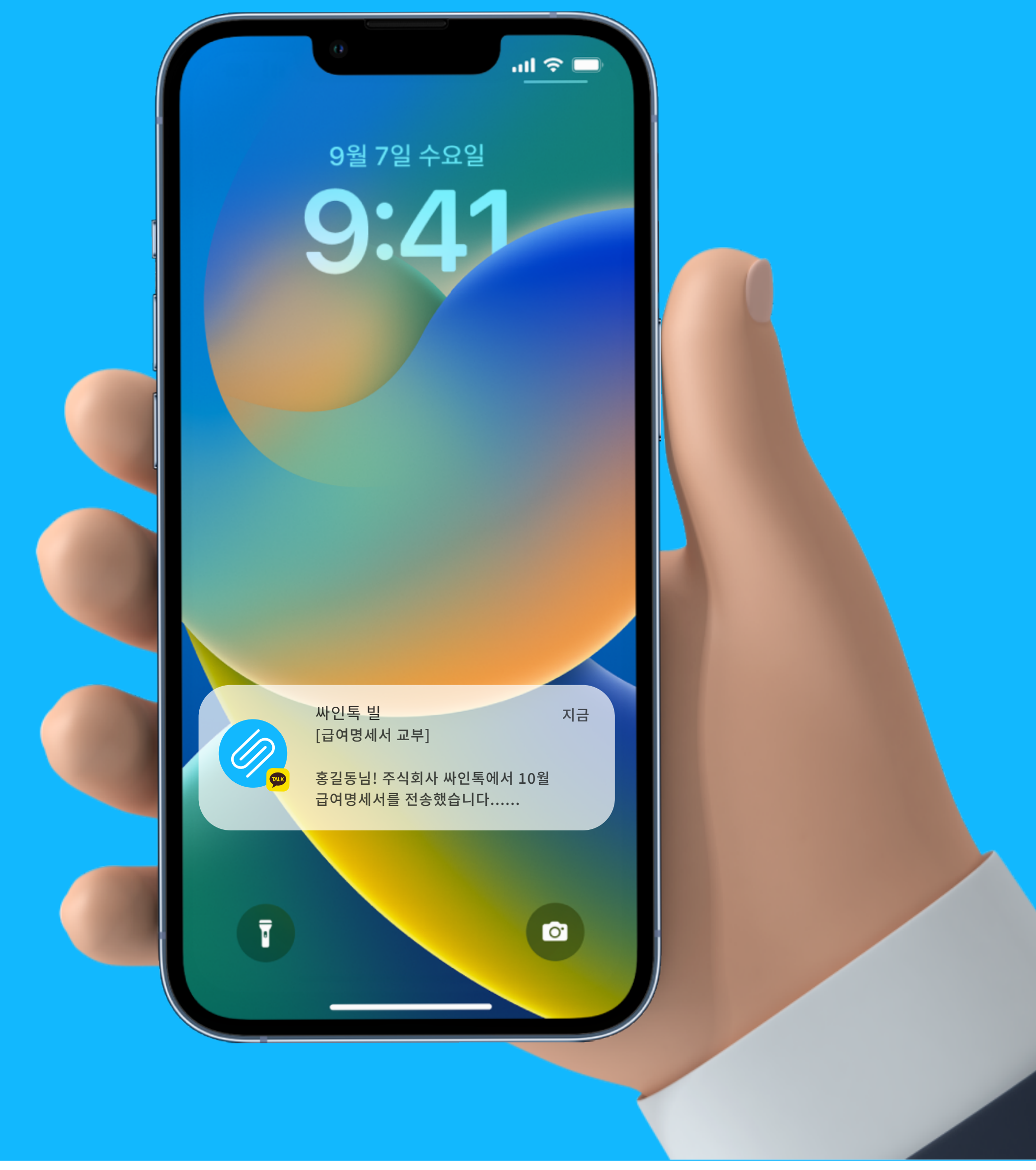

# 인사팀에 최적화된 급여명세서 발송 프로그램

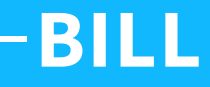

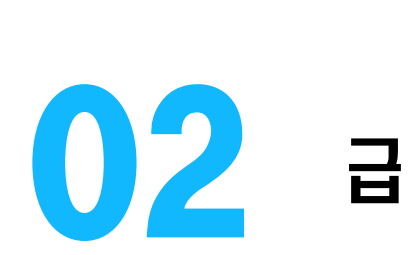

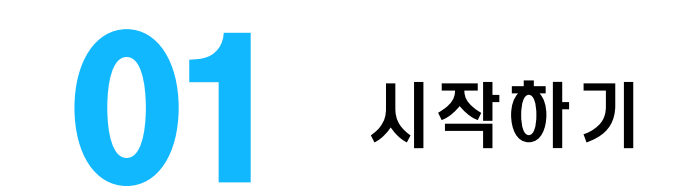

| 싸인톡 빌 프로세스 | ••• | 03 |
|------------|-----|----|
| 메인 페이지     | ••• | 04 |

급여대장 업로드 ... 05

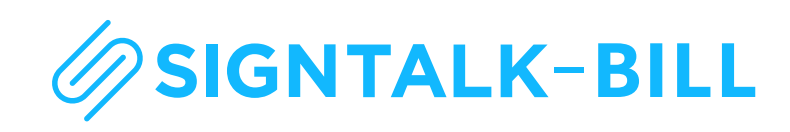

| INC          | ) E ) | X  |  |       |        |    |    |
|--------------|-------|----|--|-------|--------|----|----|
| 2 <b>급여명</b> | 세서    | 설정 |  | 03    | 급여명    | 세서 | 전송 |
| 급여명세서 설정     | • • • | 07 |  | 이메일/카 | 카오톡 전송 |    | 15 |
| 임금 지급일 설정    | •••   | 08 |  |       |        |    |    |
| 인적사항 설정      | • • • | 09 |  |       |        |    |    |
| 임금항목 설정      | •••   | 10 |  |       |        |    |    |
| 공제항목 설정      | • • • | 11 |  |       |        |    |    |
| 산출기준 설정      | •••   | 12 |  |       |        |    |    |
| 전송 수단 선택     | •••   | 13 |  |       |        |    |    |
| 명세서 보안 설정    | •••   | 14 |  |       |        |    |    |

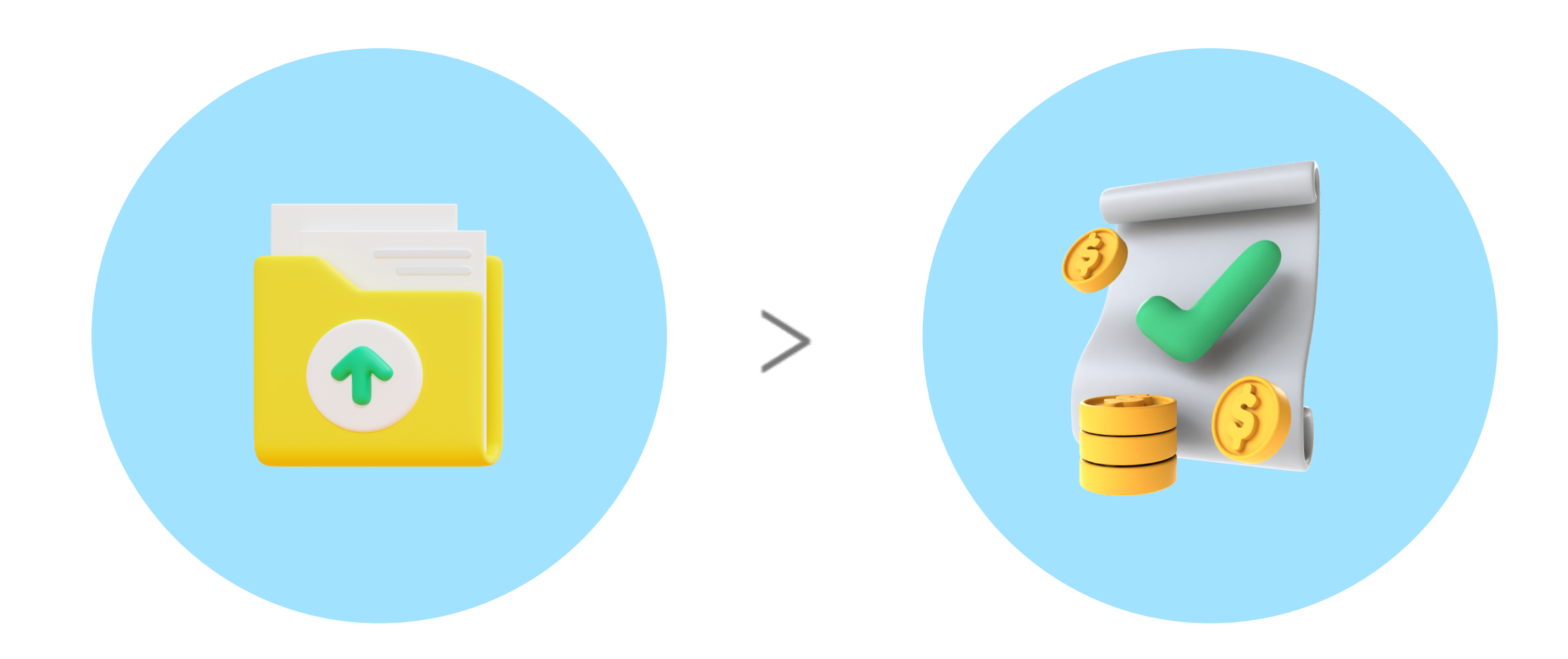

#### 급여대장 업로드

급여명세서 작성, 전송을 위해 급여대장을 CSV 파일로 업로드합니다. (자사 양식 이용 가능)

#### 급여명세서 설정

임금지급일 및 전송 수단 선택, 비밀번호 설정, 산출방식 작성 등 급여명세서를 작성합니다.

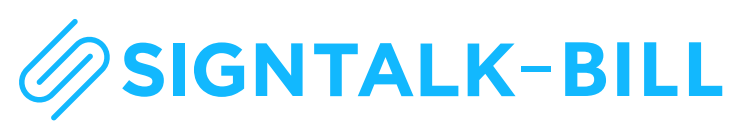

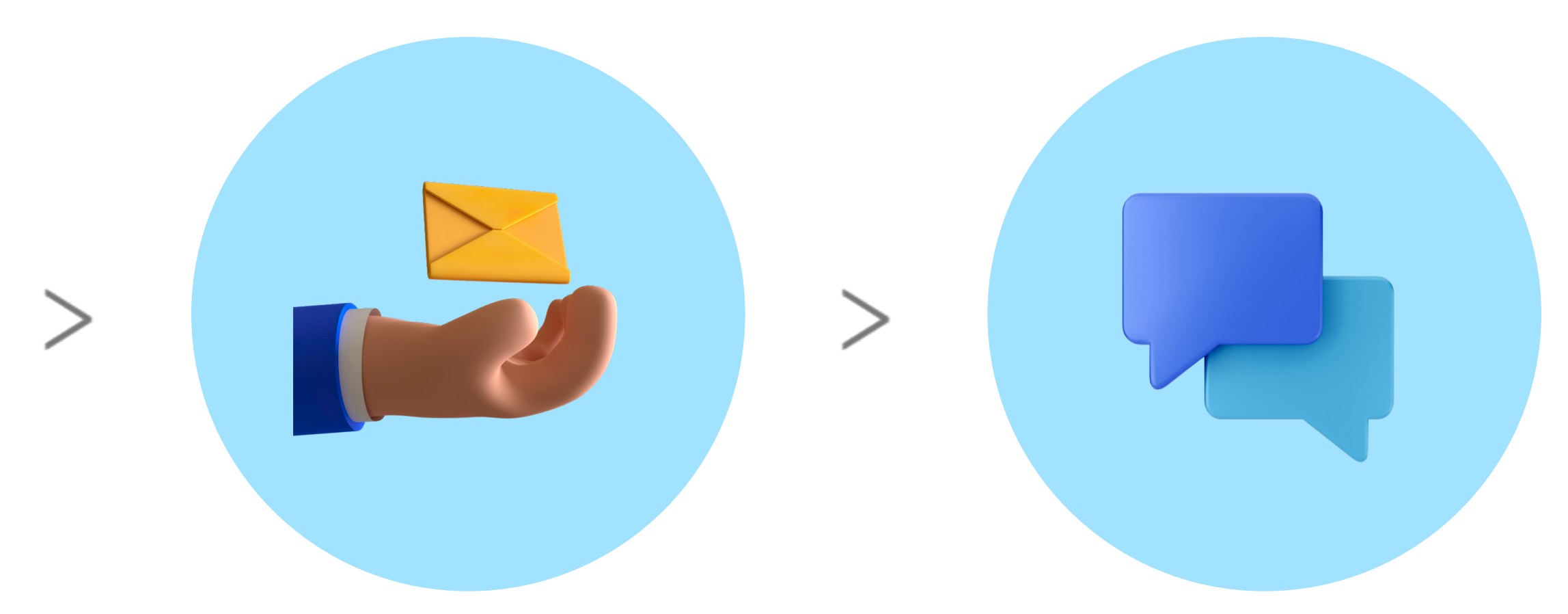

#### 급여명세서 전송

카카오톡, 문자, 이메일 등 설정한 전송 수단에 따라 급여명세서가 전송됩니다.

#### 급여명세서 수신

회사에서 전송한 급여명세서서를 근로자가 수신함으로서, 급여명세서 교부가 마무리됩니다.

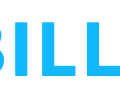

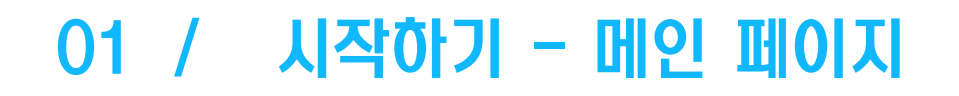

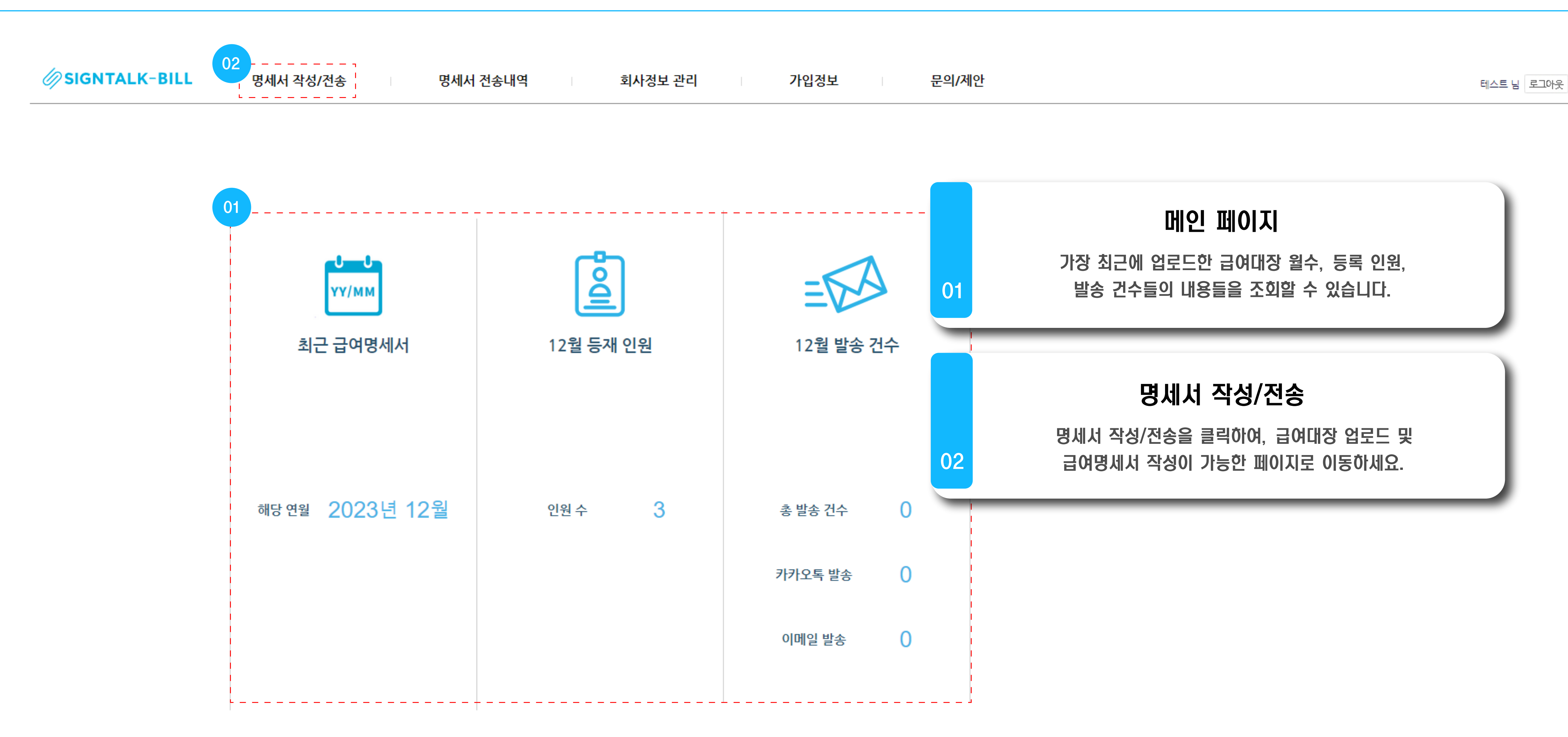

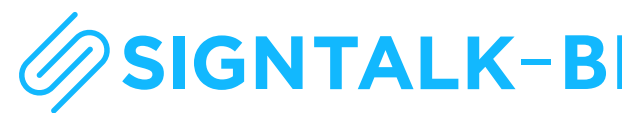

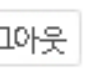

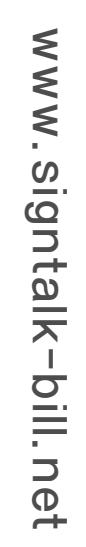

#### 01 / 시작하기 - 급여대장 업로드

| Ø SIGNTALK-BILL | 명세서 작성/전송 명세서 전송내역 회사정보 관리                                                        |          |
|-----------------|-----------------------------------------------------------------------------------|----------|
|                 |                                                                                   |          |
| 명세서 작성/전송       | 명세서 전송(총 0명) 2023 ▼ 01 ▼ 급여                                                       | ex)성명    |
| 명세서 작성/전송       | ⊘ 무료 급여명세서 발송ㅣ싸인톡 빌 - Chrome                                                      |          |
|                 | ▲ 주의 요함   signtalk-bill.net/paystub/paystub_excel_upload_win.php?paystub_year=202 | 23&payst |
| 항목 선택 □전체       |                                                                                   |          |
| A               |                                                                                   |          |
|                 | 급여대장 업로드                                                                          |          |
|                 | 임금발생월(년/월) 2023 ▼ 년 01 ▼ 월급여                                                      |          |
|                 |                                                                                   | 너장 후에 업  |
|                 | 샘플 파일 다운로드                                                                        |          |
|                 | ※ 급여대장 수정 없이 사용할 수 있습니다. 단, 직원 1인의 정보는 하나의 행으로 구성되                                | 어 있어야    |
|                 | 저장 닫기                                                                             |          |
|                 |                                                                                   |          |
|                 |                                                                                   |          |
|                 |                                                                                   |          |
|                 |                                                                                   |          |

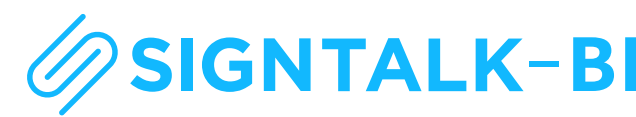

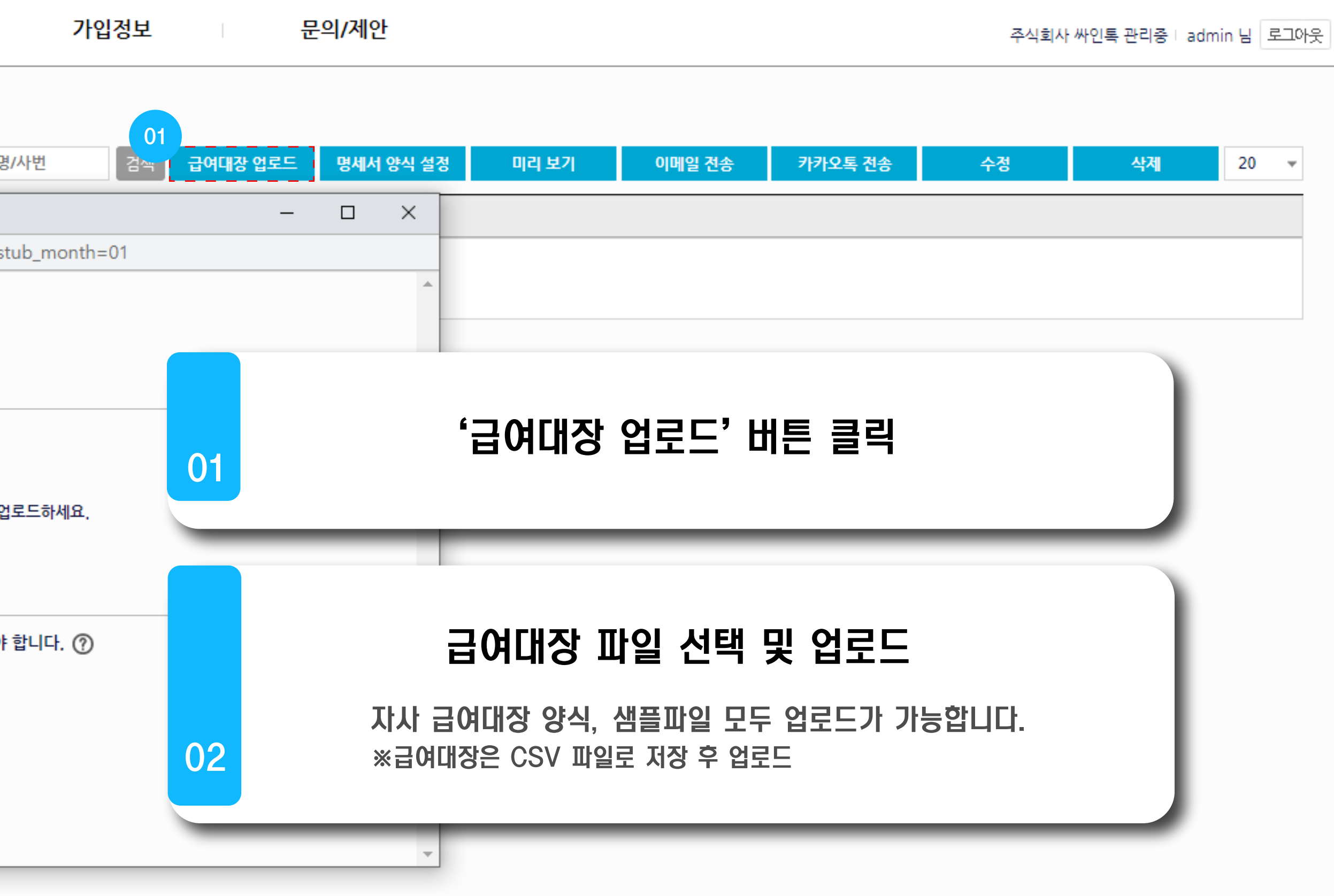

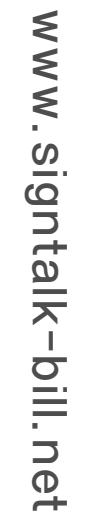

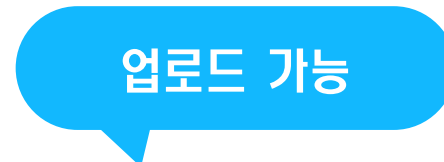

|   | Α   | В   | С      | D             | E                    | F   | G       |
|---|-----|-----|--------|---------------|----------------------|-----|---------|
| 1 | NO. | 성명  | 생년월일   | 휴대폰 번호        | 이메일 주소               | 부서  | 입사일     |
| 2 | 1   | 홍길동 | 900201 | 010-0000-0000 | contact@signtalk.net | 인사팀 | 2023.01 |
| 3 |     |     |        |               |                      |     |         |
| 4 |     |     |        |               |                      |     |         |

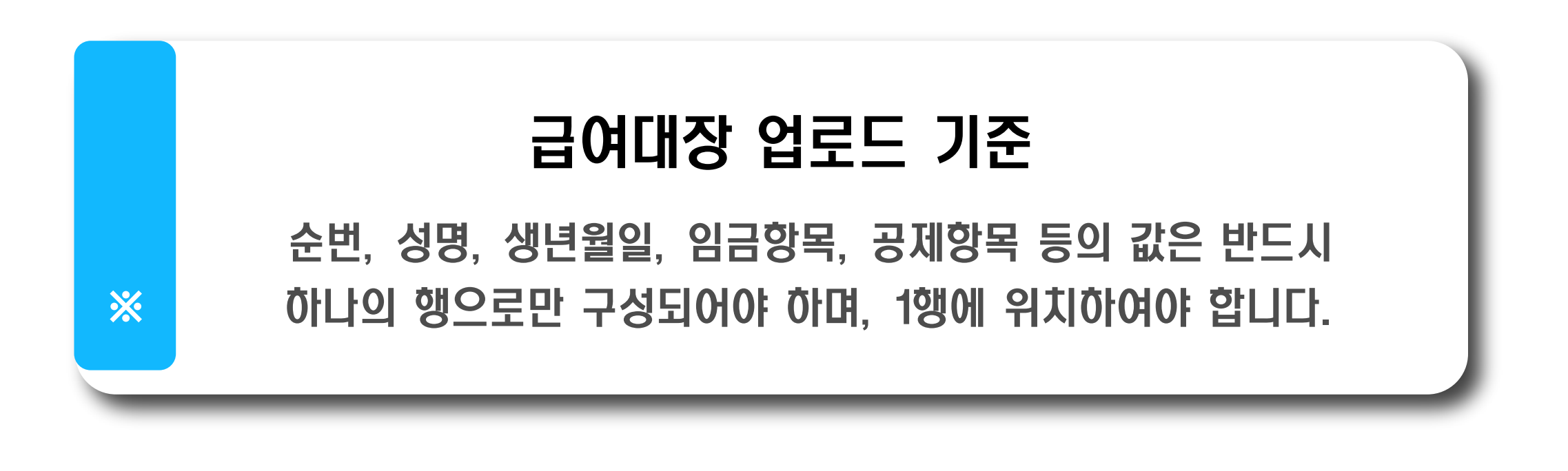

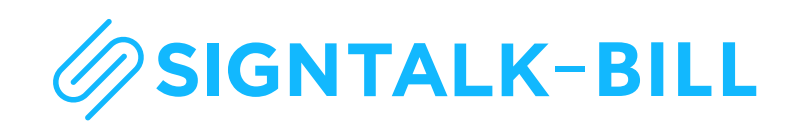

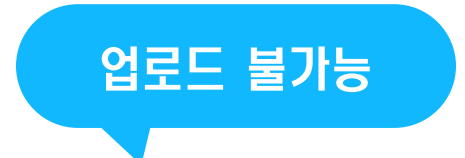

|   | Α   | В   | С      | D             | E                    | F   | G          |
|---|-----|-----|--------|---------------|----------------------|-----|------------|
| 1 | NO. | 성명  | 생년월일   | 휴대폰 번호        | 이메일 주소               | 부서  | 입사일        |
| 3 | 1   | 홍길동 | 900201 | 010-0000-0000 | contact@signtalk.net | 인사팀 | 2023.01.02 |
| 4 |     |     |        |               |                      |     |            |

|   | Α   | В   | С         | D       | E       | F   | G   |
|---|-----|-----|-----------|---------|---------|-----|-----|
| 1 | NO  | 서며  | 기본급       | 상여      | 식대      | 차량보 | 보조금 |
| 2 | NO. | 00  | 직책수당      |         | 학자금보조   |     |     |
| 3 | 1   | 홍길동 | 2,200,000 | 500,000 | 100,000 |     |     |
| 4 |     |     | 300,000   |         |         |     |     |

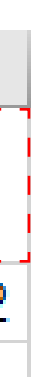

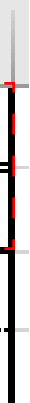

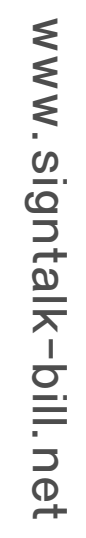

#### 02 / 급여명세서 설정

|           | SIGNTALK-                                                                                                    | BILL 명사               | 네서 작성/전송             | <mark>명세서</mark> 건    | 선송내역         |           | 회 <mark>사</mark> 정보 관리 | I    |
|-----------|----------------------------------------------------------------------------------------------------|-----------------------|----------------------|-----------------------|--------------|-----------|------------------------|------|
|           |                                                                                                    |                       |                      |                       |              |           |                        |      |
| <u>()</u> | 무료 급여명세서 발송ㅣ싸인톡                                                                                                 | 빌 - Chrome            |                      |                       |              |           |                        |      |
| A         | 주의 요함   signtalk-bill.n                                                                                         | et/paystub/paystub_co | onfig_win.php?get_la | ast_data=N&paystub_ye | ear=2023&pay | stub_mont | h=01                   |      |
| 0         | 2                                                                                                    |                       |                      |                       |              |           |                        |      |
|           |                                                                                                    |                       |                      | 2023년 01월             |              |           |                        |      |
|           | 급여명세서 템플릿 설                                                                                                    | !정                    |                      |                       |              | 이전        | · 설정 불러오기 : 선택         |      |
|           | 임금 지급일                                                                                                    | 2023-01-31            |                      |                       |              |           |                        |      |
|           | 인적사항                                                                                                    |                       | 항목                   |                       |              |           |                        |      |
|           | 전체 삭제                                                                                                    | 선택                    | Ŧ                    | + -                   |              |           |                        |      |
|           |                                                                                                    |                       | 지급내역                 |                       |              |           | 산출방식 (선택 입력)           | )    |
|           | 임금항목<br>전체 삭제                                                                                                   | 선택                    | <b>.</b>             | + -                   |              |           |                        |      |
|           |                                                                                                    | 임금 항목들의 '합계/소기        | ᅨ' 항목은 입력하지 마세요      | 2. 자동으로 계산됩니다.        |              |           |                        |      |
|           |                                                                                                    |                       | 공제내역                 |                       |              |           | 산출방식 (선택 입력)           | )    |
|           | 전체 삭제                                                                                                    | 선택                    | ~                    | + -                   |              |           |                        |      |
|           |                                                                                                    | 공제항목의 '합계/소계'         | 항목이나,'실지급액/차인기       | 시급액'은 입력하지마세요.        |              |           |                        |      |
|           | 산출기준                                                                                                    |                       | 항목                   |                       |              |           | 내용 (필요 시 입력이나 불려       | 러오기) |
|           | 전체 삭제                                                                                                    | 선택                    | Ψ.                   | + -                   | 선택           | Ŧ         |                        |      |
|           | The second second second second second second second second second second second second second second second se |                       |                      |                       |              |           |                        |      |

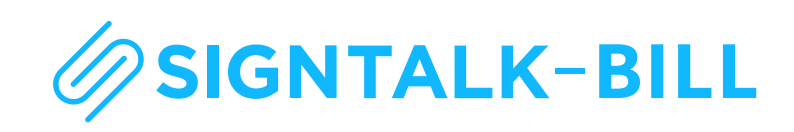

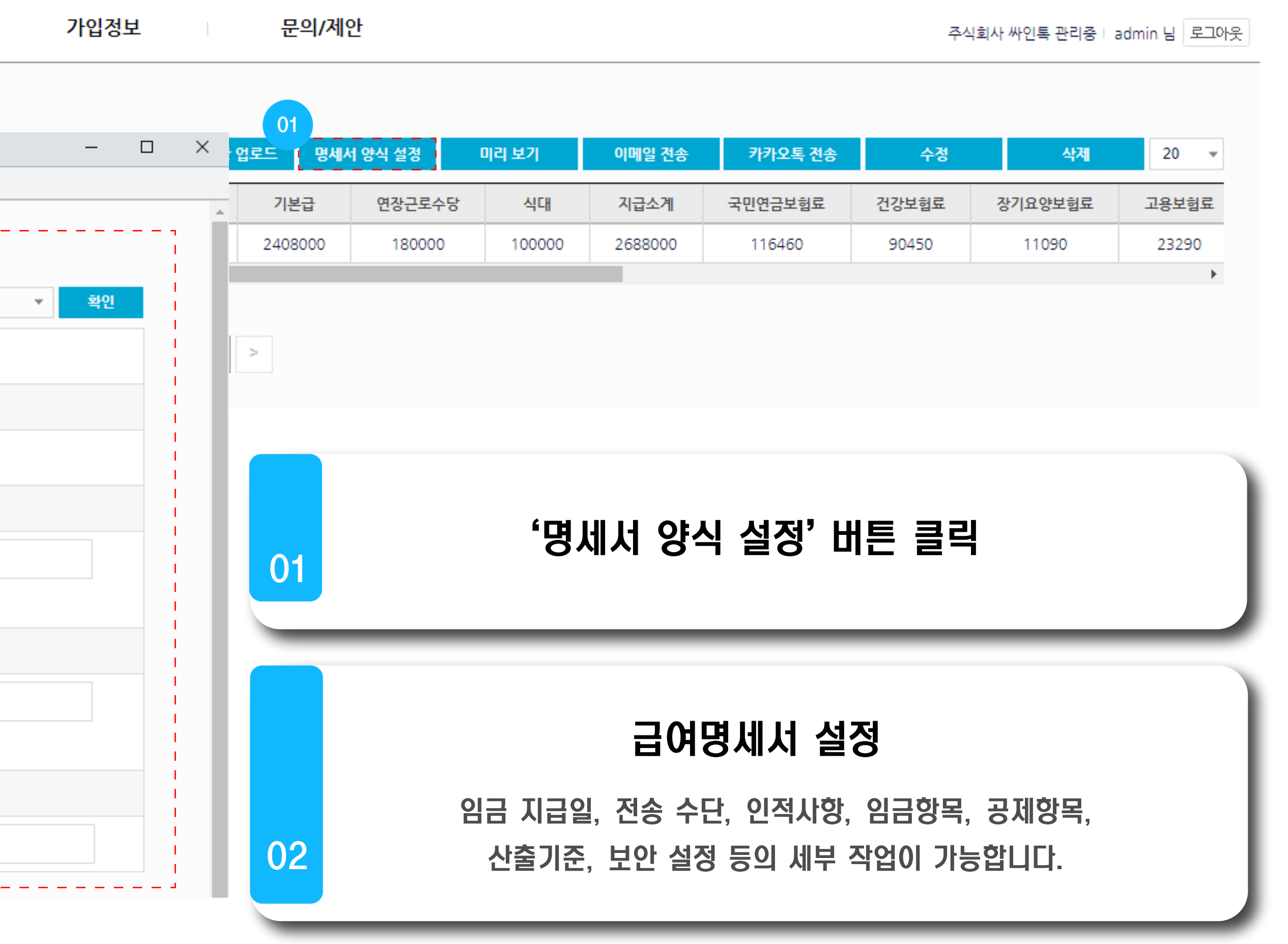

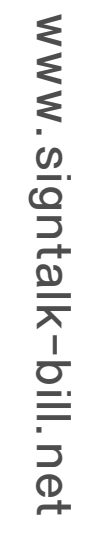

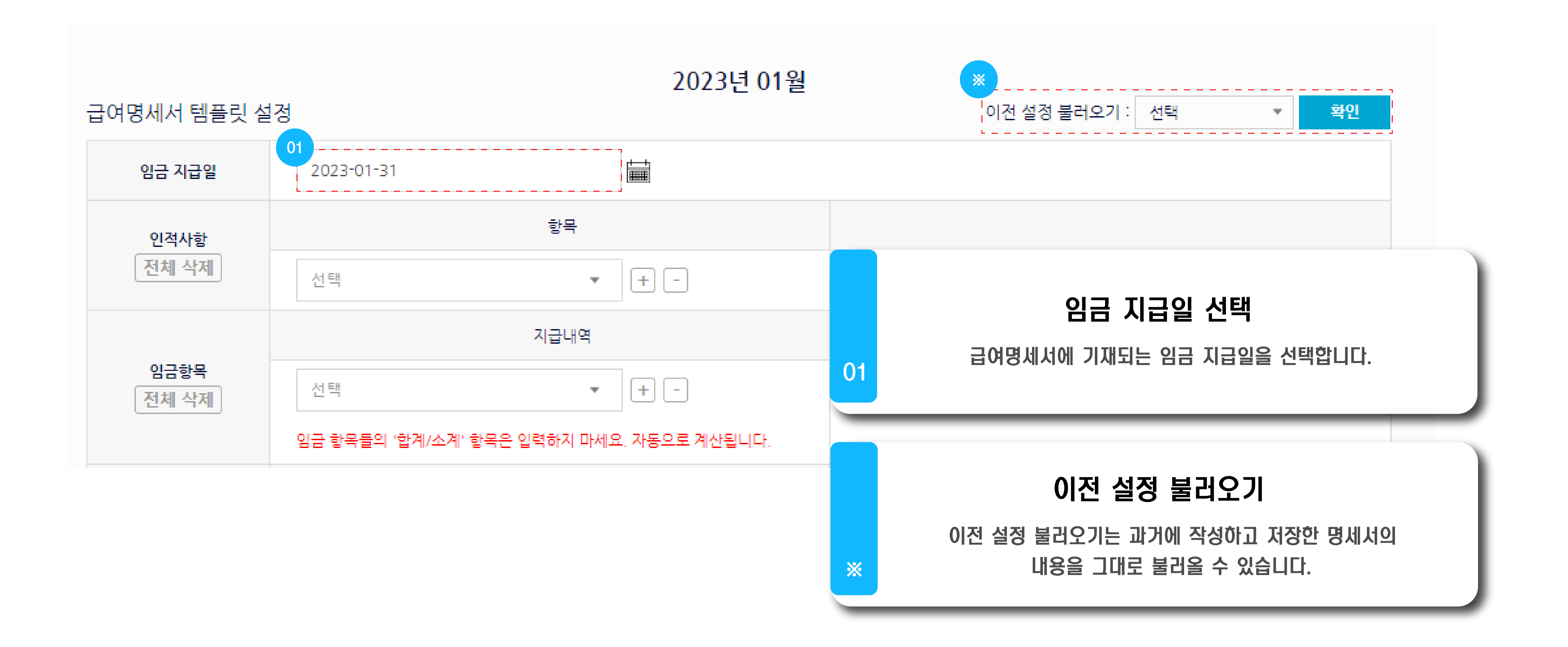

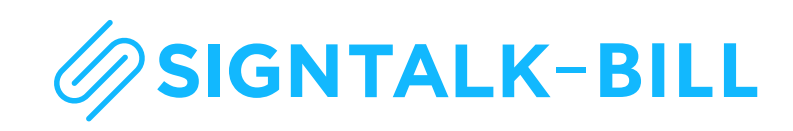

### 02 / 급여명세서 설정 - 인적사항 설정

|               |                                                                              | 항목                   |                                                               |
|---------------|------------------------------------------------------------------------------|----------------------|---------------------------------------------------------------|
|               | 성명                                                                           | ▼ ×                  |                                                               |
| 인적사항<br>전체 삭제 | 생년월일                                                                         | ▼ ×                  |                                                               |
|               | 이메일 주소                                                                       | ▼ ×                  | 인적사항 설정                                                       |
|               | 휴대폰 번호                                                                       | ▼ × 01               | 성명, 부서, 생년월일, 입사일, 휴대폰 번호, 이메일 주소 등<br>인적사항에 해당하는 항목들을 선택해주세요 |
|               | 부서                                                                           | - ×                  |                                                               |
|               | 주민등록번호                                                                       | ▼ ×                  |                                                               |
|               | 입사일                                                                          | ▼ + -                |                                                               |
|               | 선택<br>순번                                                                     |                      | 산출방식 (선택 입력)                                                  |
| 임금항목<br>전체 삭제 | 입사일<br>기본급<br>연장근로수당<br>야간근로수당<br>식대                                         | + -<br>. 자동으로 계산됩니다. |                                                               |
|               | 지급소계<br>국민연금보험료<br>건강보험료<br>장기요양보험료<br>고용보험료<br>근로소득세<br>주민세<br>공제소계<br>실지근액 |                      |                                                               |

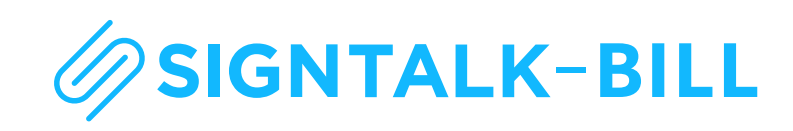

02 / 급여명세서 설정 - 임금항목 설정

|       |                       | 지급내역          |
|-------|-----------------------|---------------|
|       | 01<br>기본급             | <b>▼</b> ×    |
| 임금항목  | 연장근로수당                | <b>▼</b> ×    |
| 전체 삭제 | 야간 <mark>근</mark> 로수당 | <b>▼</b> ×    |
|       | 식대                    | <b>+</b> -    |
|       | 임금 항목들의 '합계/소계' 항목은 입 | 력하지 마세요. 자동으로 |

**임금항목 설정** 기본급, 식대, 연장근로수당, 야간근로수당 등 임금항목에 해당하는 항목들을 선택해주세요.

※ 임금항목들의 합계와 소계 등은 자동으로 계산되니, 선택하지 말아주세요.

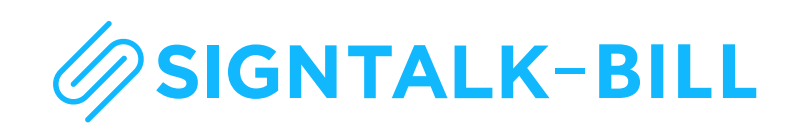

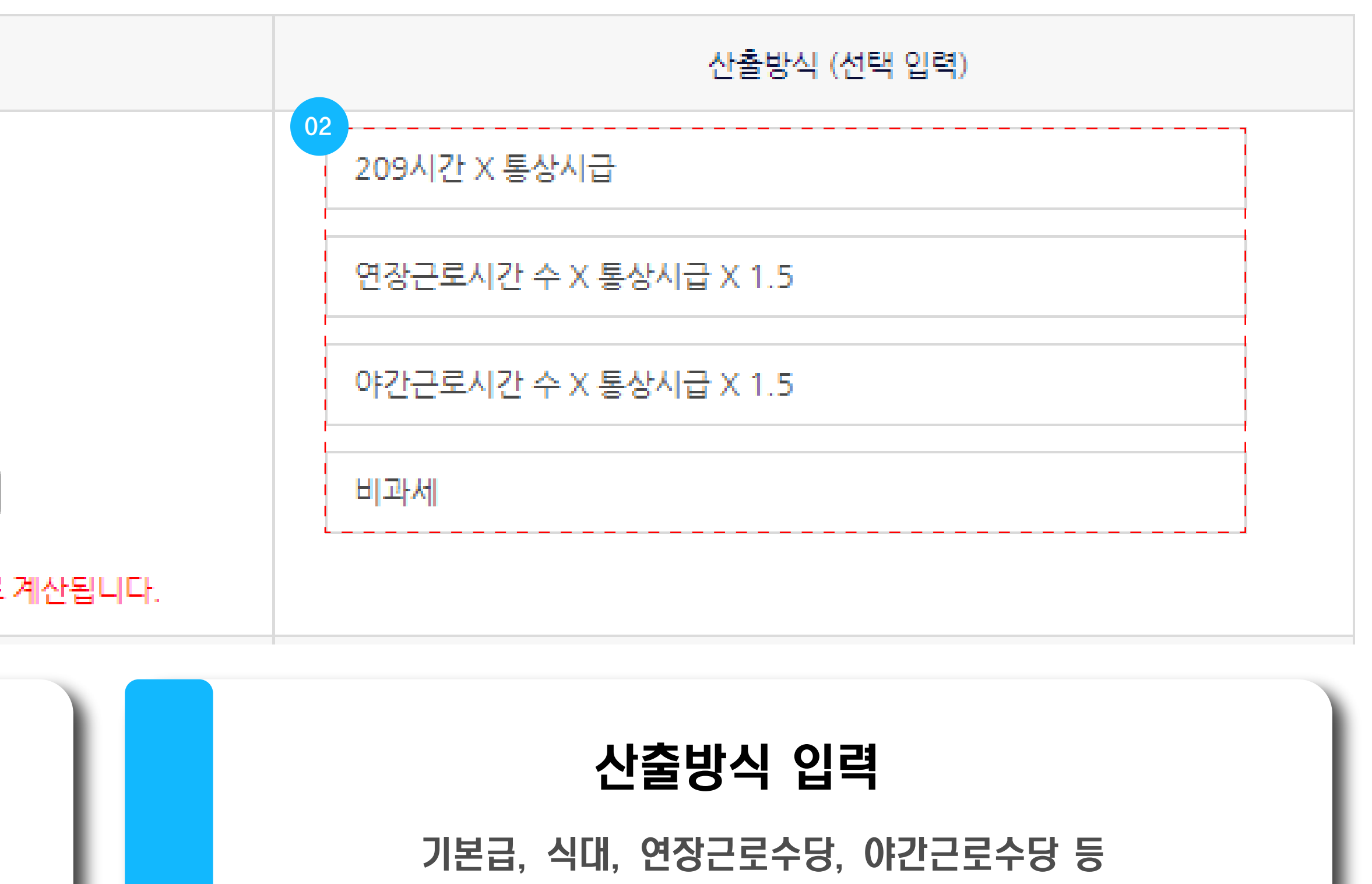

선택한 임금항목에 해당하는 산출방식들을 각각 입력해주세요.

02

|       | Ŧ                      | ·제내역         |
|-------|------------------------|--------------|
|       | 01<br>국민연금보험료          | • ×          |
| 공제항목  | 건강보험료                  | • ×          |
| 전체 삭제 | 장기요양보험료                | <b>▼</b> ×   |
|       | 고용보험료                  | • + -        |
|       | 공제항목의 '합계/소계' 항목이나,'실지 | 급액/차인지급액'은 입 |

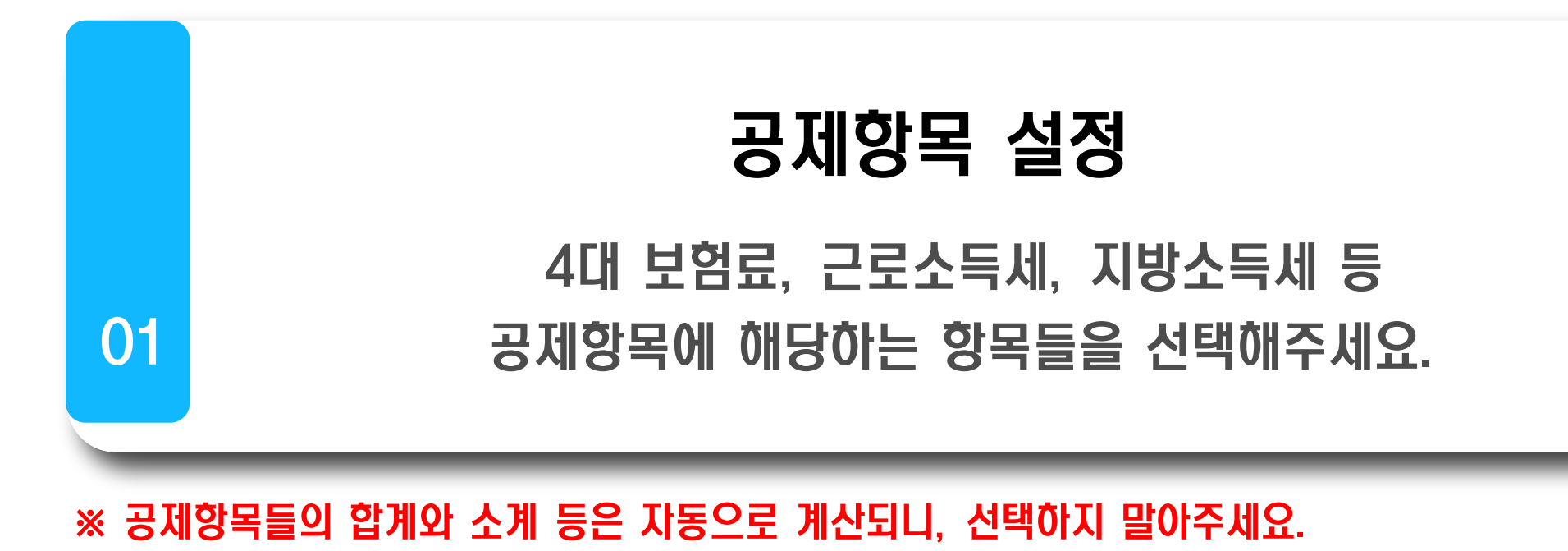

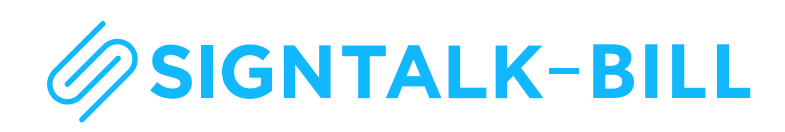

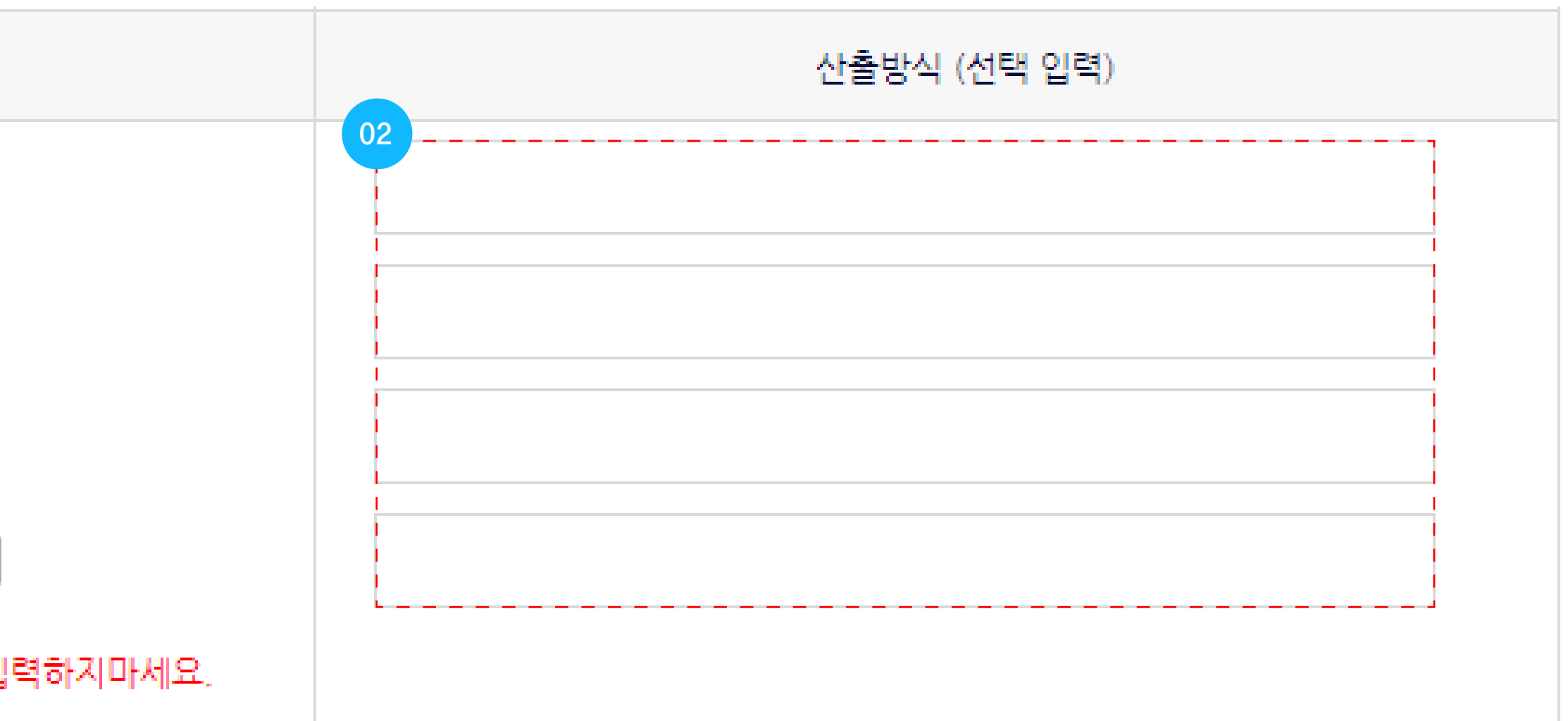

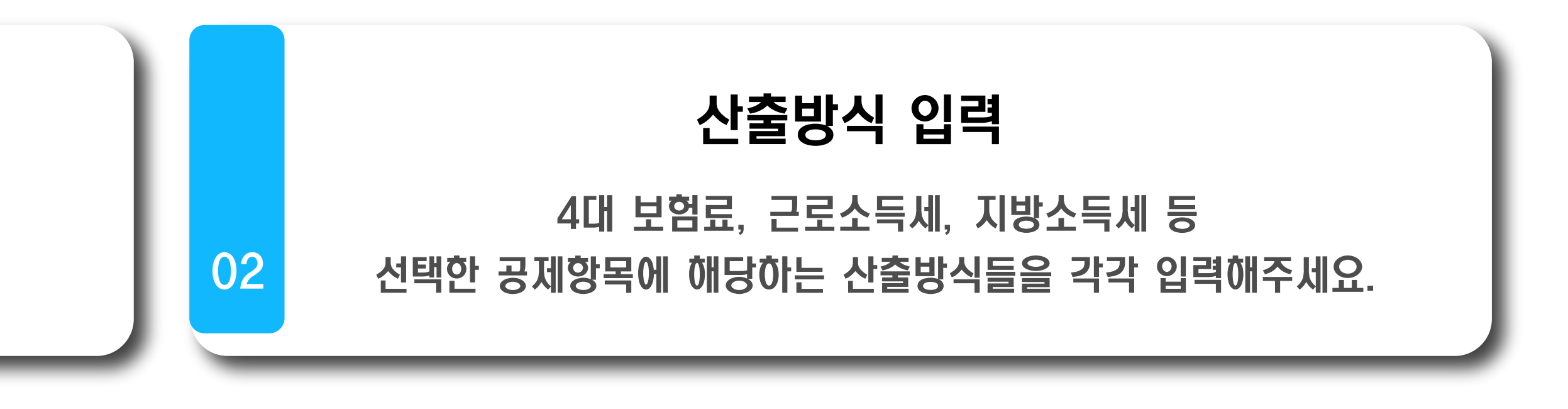

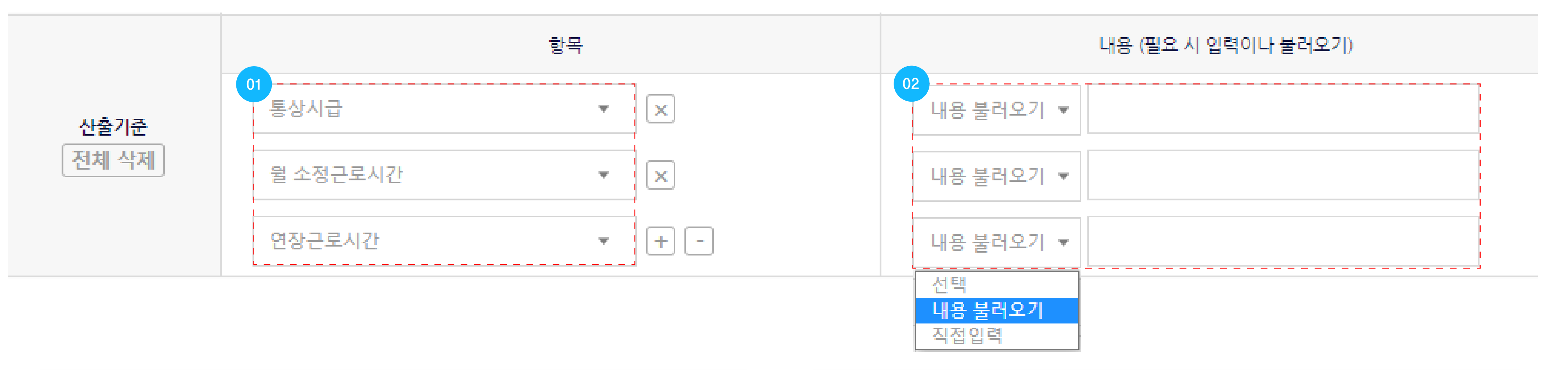

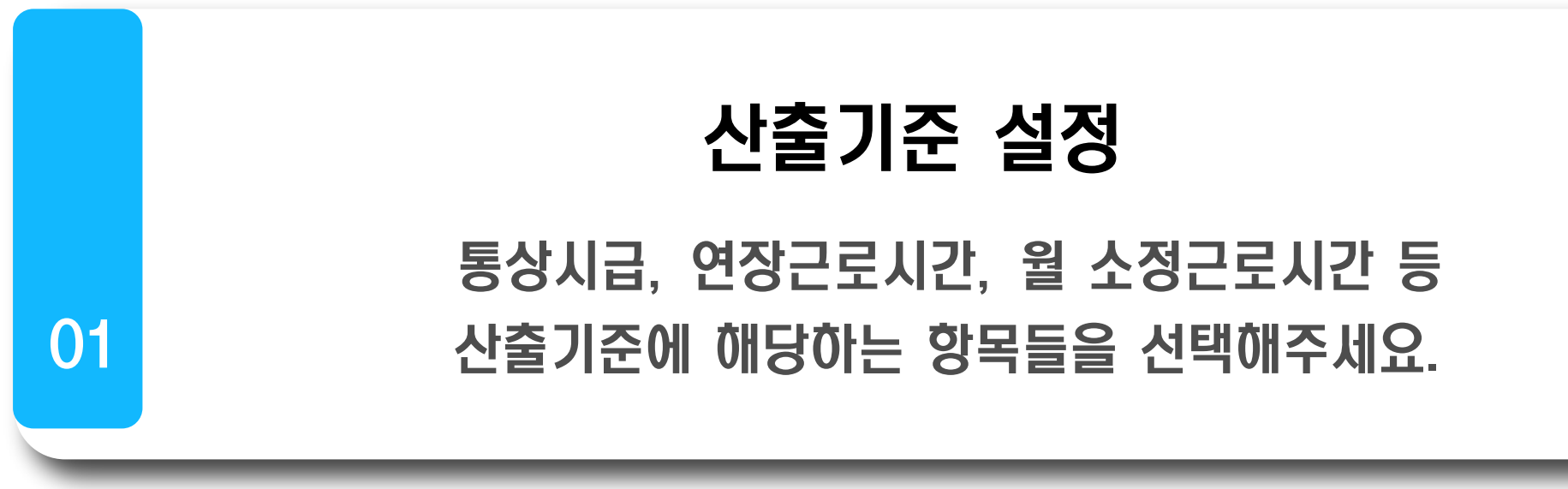

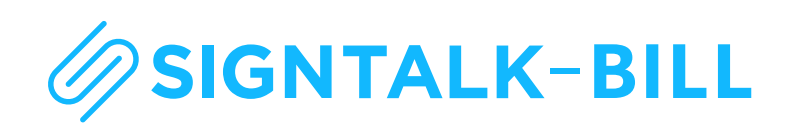

# 비용 불러오기 or 직접 입력 102 103 104 105 105 106 107 108 109 109 101 101 102 103 104 105 105 106 107 108 108 109 109 101 102 102 103 104 105 105 105 106 107 108 108 109 109 109 109 109 109 109 109 109 109 109 109 109 109 109 109 109 <t

※ 내용 물러오기는 급여내상에 기세된 내용을 그대로 물러옵니다. ※ 직접 입력은 선택한 산출기준 항목에 대한 부연 설명, 내용 등을 입력할 수 있습니다.

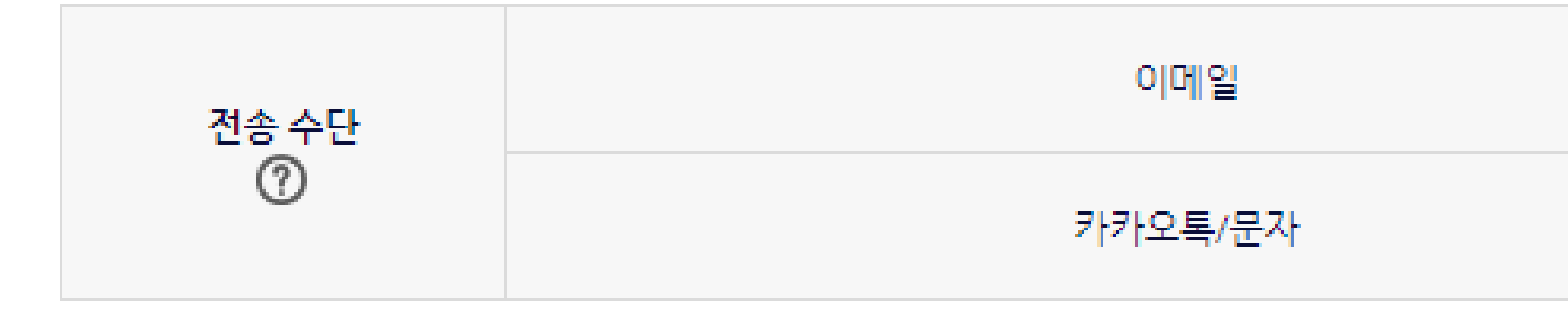

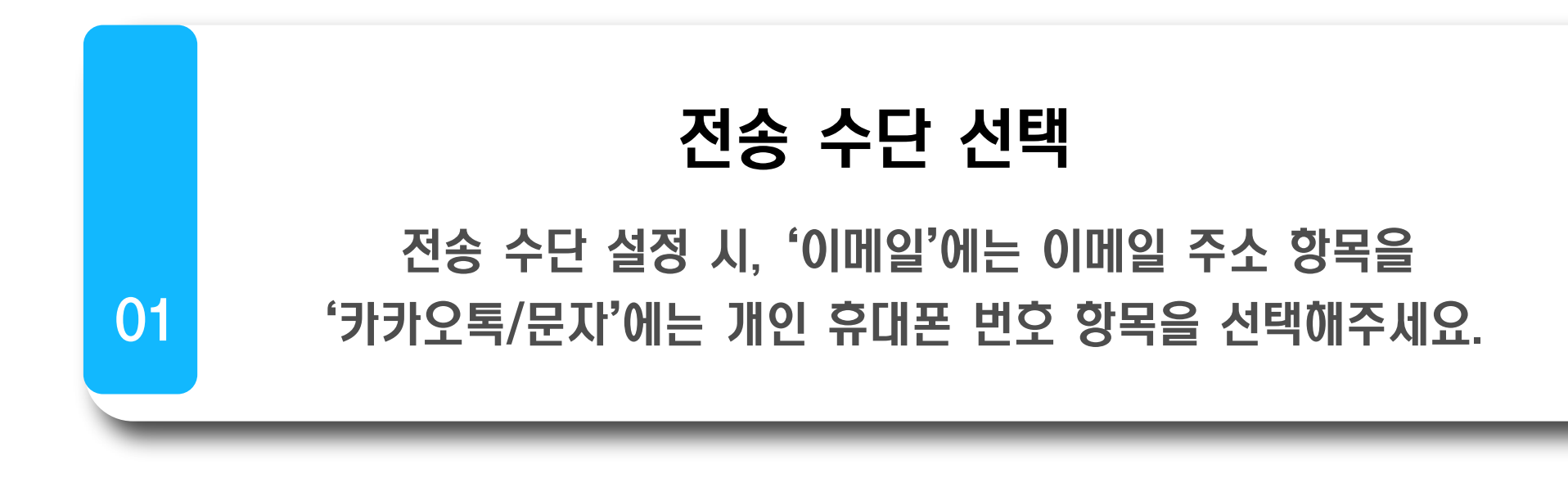

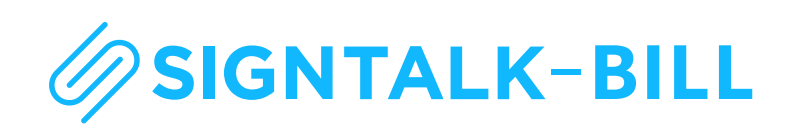

| 01<br>이메일 주소                                                   | - |
|----------------------------------------------------------------|---|
| 01<br>휴대폰 번호                                                   | - |
| 선택<br>순번<br>성명<br>생년월일<br>주민등록번호                               |   |
| 휴대폰 번호     이메일 주소     부서     입사일     기본급     연장근로수당     야간근로수당 |   |

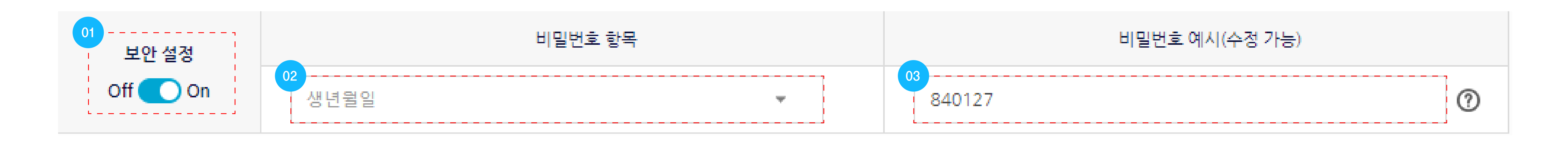

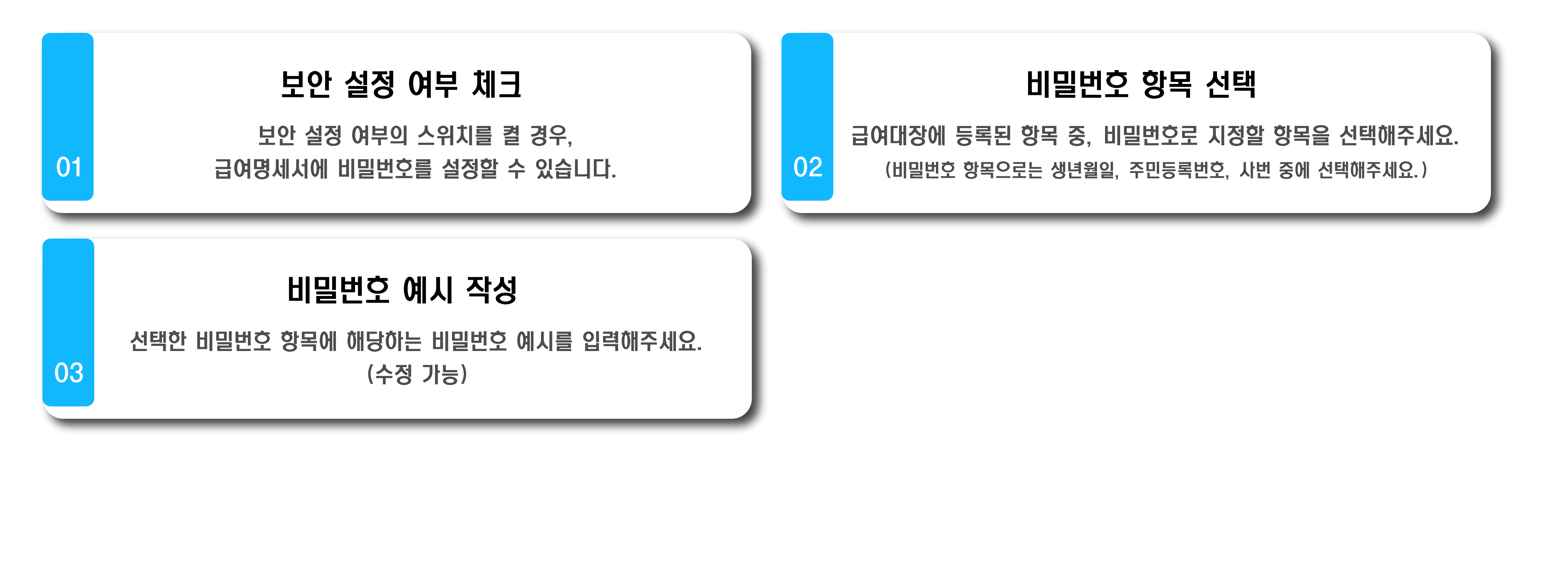

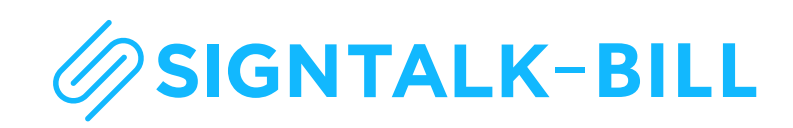

#### 03 / 급여명세서 전송 - 이메일/카카오톡 전송

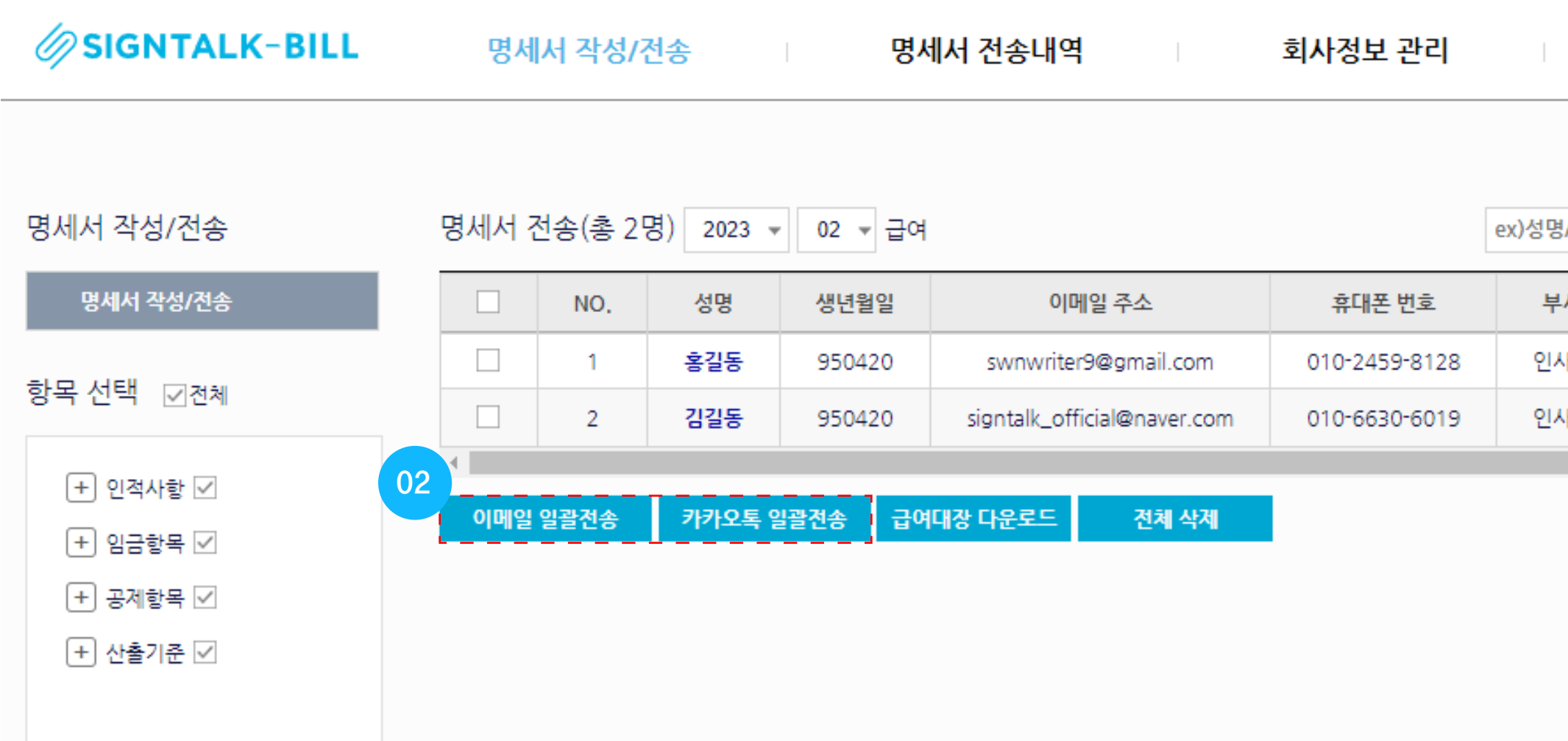

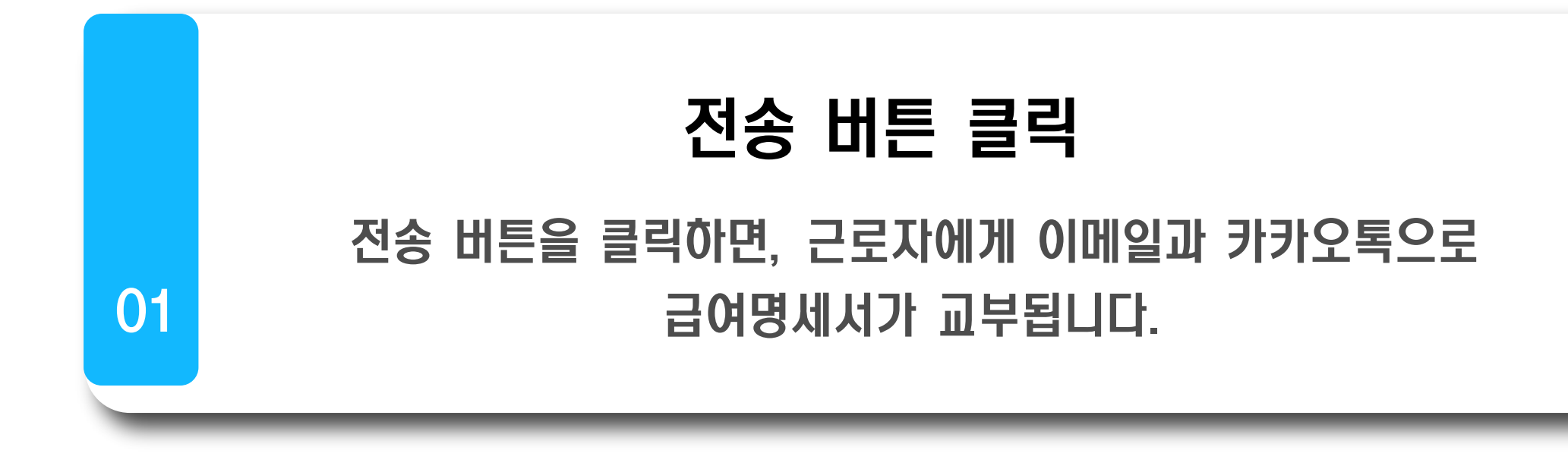

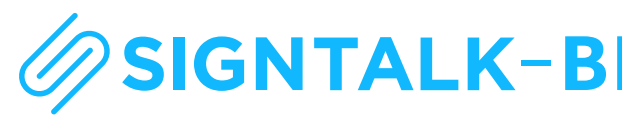

|     | <mark>가</mark> 입정보 | 문의/제        | 안         |         |         |         | 주식        | 회사 싸인톡 관리중 🛛 | admin 님 로그아? |
|-----|--------------------|-------------|-----------|---------|---------|---------|-----------|--------------|--------------|
|     |                    |             |           | 01      |         |         |           |              |              |
| /사번 | 검색 급여대경            | 방업로드 명세/    | 서 양식 설정   | 미리 보기   | 이메일 전송  | 카카오톡 전송 | 수정        | 삭제           | 20 🔻         |
| 서   | 주민등록번호             | 입사일         | 기본급       | 연장근로수당  | 야간근로수당  | 식대      | 지급소계      | 국민연금보험료      | 건강보험료        |
| 나팀  | 950420-1076715     | 2018. 1. 1. | 2,408,000 | 180,000 | 180,000 | 100,000 | 2,868,000 | 116,460      | 90,450       |
| 사팀  | 950421-1076715     | 2018. 1. 1. | 2,408,000 | 180,000 | 180,000 | 100,000 | 2,868,000 | 116,460      | 90,450       |
|     |                    |             |           |         |         |         |           |              | •            |

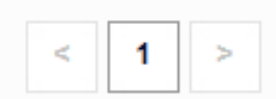

02

# 일괄 전송 버튼 클릭

일괄 전송 버튼을 클릭하면, 등록된 인원 모두에게 급여명세서가 한 번에 교부됩니다.

.

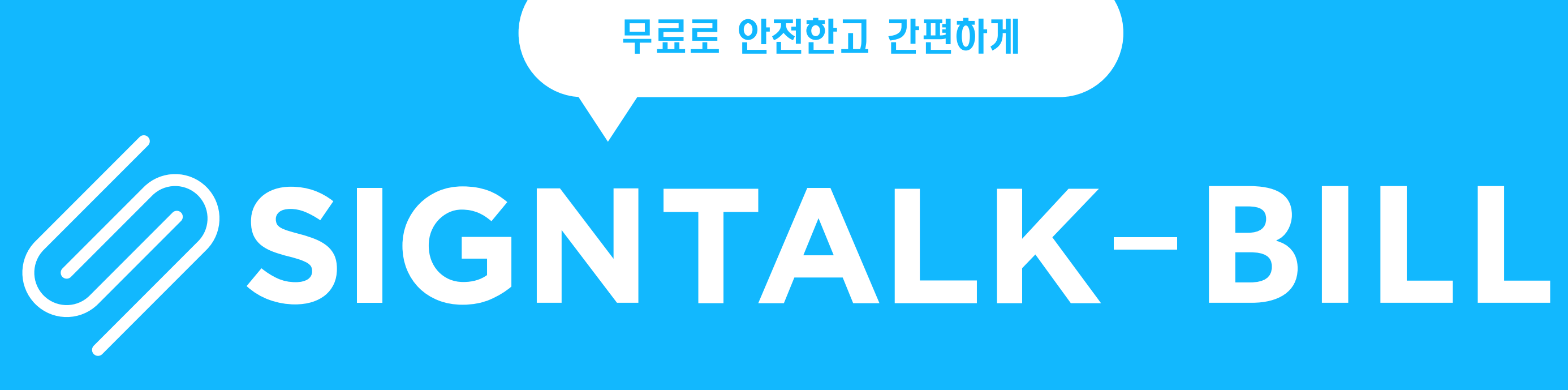

# 오직 인사팀만을 위한 무료 급여명세서 발송 서비스

CONTACT US contact@signtalk.net

www.signtalk-bill.net

무료로 안전한고 간편하게